# SMARTHOMETOOLS.DE

### Automatischen Neustart mit dem TecTool Professional einrichten

-Kostenlose Variante-

 Starten Sie zuerst das TecTool Professional. Wir empfehlen den Installationsort "Eigene Dateien/TecTool" C:\Benutzer\<Name ihres Benutzerkontos>\Dokumente\TecTool\TecTool.exe Auf PEAKnx Geräten ist dies vorinstalliert und in der Regel unter: C:\PeaKnx\TecTool\TecTool.exe zu finden.

Ist es noch nicht installiert, laden Sie es von <u>SmartHomeTools.de</u> herunter und entpacken es an den oben empfohlenen Installationsort.

Nach dem erfolgreichen Start befindet sich das TecTool nun im Tray Ihrer Taskleiste.
In der Regel wird das Symbol ausgeblendet und ist durch einen Klick auf den "Pfeil hoch" zu finden.
Damit dies dauerhaft angezeigt wird, können Sie es mit der Maus herausziehen.

Klicken Sie nun einfach auf das Symbol und das TecTool Professional öffnet sich. Alternativ ist auch ein Rechtsklick möglich.

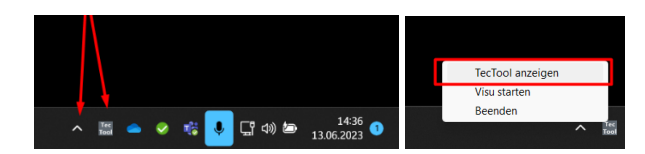

 Prüfen Sie nun, dass die TecTool Version 3.5 installiert ist. Sollte dies nicht der Fall sein, drücken Sie auf den Button "Jetzt" im Reiter Update und aktualisieren das Programm auf den aktuellen Stand.

Sollte über den angezeigten Button kein Update verfügbar sein, oder Ihrer Version älter 3.4 sein, ist die Version zu alt für ein automatisches Update. Laden Sie hierzu bitte die neuste Version hier herunter (<u>https://www.smarthometools.de/produkt/tectool/</u>), entpacken die Dateien und kopieren diese über die bisherige Installation am Empfohlenen Ort. (Siehe Punkt 1).

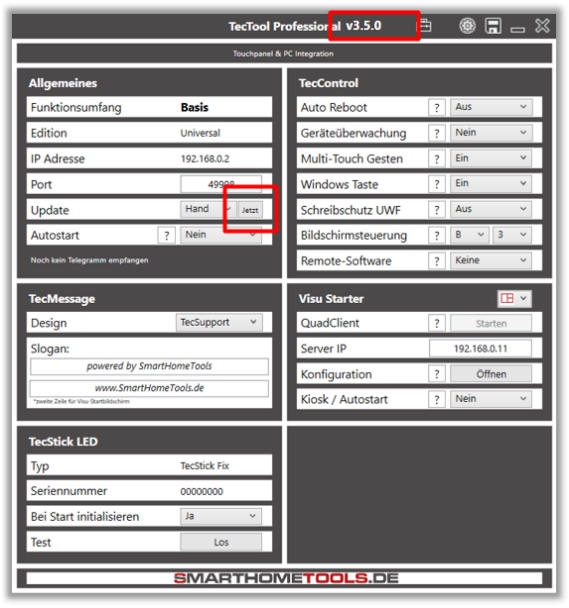

## SMARTHOMETOOLS.DE

4. Anschließend klicken Sie in das Feld "Auto Reboot" und wählen den gewünschten Startzeitpunkt aus. Zur Wahl stehen Uhrzeiten für den täglichen oder 3x wöchentlichen Neustart

#### **HINWEIS:**

Befindet sich in der Anlage ein Gira TKS-IP Gateway, so empfehlen wir, den Reboot auf "täglich" einzustellen

| ssional v3.5.0 🖶    |          | 🎯 🖬 🗆 🗙                          |
|---------------------|----------|----------------------------------|
| PC Integration      |          |                                  |
| TecControl          | <b>-</b> |                                  |
| Auto Reboot         | ł        | Aus 🗸                            |
| Geräteüberwachung   |          | Aus                              |
| Multi-Touch Gesten  |          | 02Uhr-Mo/Mi/Fr                   |
| Windows Taste       |          | 03Uhr-Mo/Mi/Fr                   |
| Schreibschutz UWF   |          | 05Uhr-Mo/Mi/Fr                   |
| Bildschirmsteuerung |          | 08Uhr-Mo/Mi/Fr                   |
| Remote-Software     |          | 12Uhr-Mo/Mi/Fr<br>15Uhr-Mo/Mi/Fr |
|                     | E        | 01Uhr-Täglich                    |
| Visu Starter        |          | 02Uhr-Täglich                    |
| QuadClient          | 5        | 03Uhr-Täglich                    |
| Quodenent           | H        | 04Uhr-Täglich                    |
| Server IP           | L        | 05Uhr-Täglich                    |
| Konfiguration       | 5        | 08Uhr-Täglich                    |
| Ronngaration        | L        | 12Uhr-Täglich                    |
| Kiosk / Autostart   | Ł        | 15Uhr-Täglich                    |
|                     |          |                                  |
| IETOOLS.DE          |          |                                  |

5. Haben Sie einen Zeitpunkt ausgewählt, minimieren Sie das TecTool Professional und nutzen Sie Ihr Gerät wie gewohnt weiter.

### FERTIG

\*Änderungen vorbehalten